Log into PeopleSoft at <u>myportal.sdccd.edu</u> using your 10 digit Employee ID number as your User ID & password that you set up. NOTE: This is not the same as your computer login information. Click on Finance Dashboard

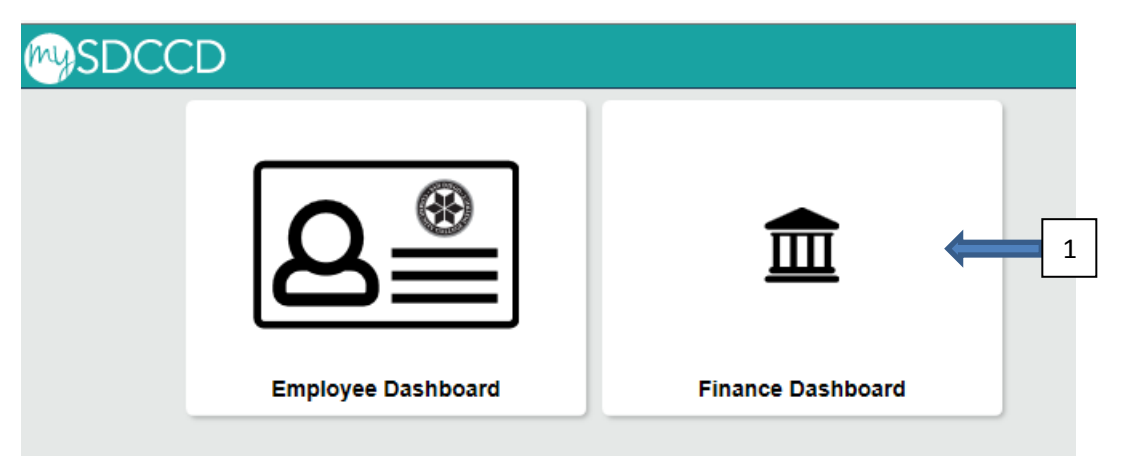

Navigate to the Travel Authorization screen from the home page by selecting: Finance Dashboard/Travel & Expense/Travel Authorization

|                           | Finance Dashboard                                                                                                    |
|---------------------------|----------------------------------------------------------------------------------------------------|
| Finance Dashboard         |                                                                                                    |
| Procurement ~             | New HCM and Finance Portal!                                                                                                    |
| Travel & Expense          | 2 People Soft Human Capital Management (HCM) has replaced the Colleague Human Resources system and                                                                                                    |
| Travel Authorization      | includes our new myPortal page. Please click on Read More for more information and help. FINANCE menu     options are now in the Finance Service Center - click on the MENU tab above the District logo and click the     Einance Service Center into a service in the Service Center - click on the MENU tab above the District logo and click the |
| Expense Report            |                                                                                                    |
| Cash Advance              | 3                                                                                                    |
| Request a Payment         |                                                                                                    |
| Travel and Expense Center |                                                                                                    |
| Manager Self Service V    |                                                                                                    |
| 📕 Reports 🗸 🗸             |                                                                                                    |
| Employee Dashboard        |                                                                                                    |
| m Finance Dashboard       |                                                                                                    |
| Einance Dashboard         |                                                                                                    |

## Enter your 10-digit Employee ID and click add.

|                           |   | Finance Dashboard                      |
|---------------------------|---|----------------------------------------|
| Finance Dashboard         | ^ | Cash Advance                           |
| Procurement               | ~ | Find an Evisting Value Add a New Value |
| Travel & Expense          | ^ |                                        |
| Travel Authorization      |   | Empl ID 3330001188                     |
| Expense Report            |   | Add 5                                  |
| Cash Advance              |   | 1                                      |
| Request a Payment         |   | Find an Existing Value Add a New Value |
| Travel and Expense Center |   |                                        |

Choose a Business Purpose from the Dropdown menu to align with the Travel Authorization's Business Purpose. Enter an advance description (starting with the TA#) for the Cash Advance. Then click Save for Later.

| Caroline De Moll     |                          |           |                             |           |       |
|----------------------|--------------------------|-----------|-----------------------------|-----------|-------|
| *Business Purpose    | Professional Development | Reference |                             |           | Q     |
| *Advance Description | TA1234 Meals and Parking | User      | Defaults<br>rt ATM Advances |           |       |
| ash Advance 👔 🛛 🖨 🗸  | /iew Printable Version   | ⊘ Notes   |                             | 🔏 Attachr | nents |
| Source               | Description              | *Amount   | Currency                    | Apply Tax |       |
| ~                    |                          | 0.00      | USD                         |           | + -   |
| ▼ Totals<br>Advan    | ce Amount 0.00 USD       |           |                             |           |       |

## Enter Source (Employee Travel Advance), Description, and an Amount (Minimum \$200.00). Click Save for later again.

| Create Cash Advance                                                    |                                   | Save for Later |
|------------------------------------------------------------------------|-----------------------------------|----------------|
| Caroline De Moll                                                       |                                   |                |
| *Business Purpose Professional Development                             | Reference                         | Q              |
| *Advance Description TA1234 Meals and Parking                          | User Defaults Import ATM Advances |                |
| Cash Advance 🕐 🗧 View Printable Version                                | ♥ Notes                           | 🔏 Attachments  |
| *Source Description                                                    | *Amount Currency                  | Apply Tax      |
| Employee Travel Advance  V For Meals and Parking Expenses              | 200.00 USD                        | + -            |
| ▼ Totals                                                               |                                   |                |
| Advance Amount 200.00 USD                                              | mply with expense policy.         |                |
| Submit Cash Advance                                                    |                                   |                |
| Check box certifying advance is accurate.<br>Click Submit Cash Advance |                                   |                |